# ● 食品衛生申請等システム アカウント作成のお願い ●

~窓口での待ち時間短縮のため、食品衛生申請等システムで使用するアカウントの作成をお願いします~ ※スマートフォンでもアカウント登録ができます。

### 次のURLを入力又は「食品衛生申請等システム」 で検索し、システムにアクセス

<URL> https://ifas.mhlw.go.jp/faspte/page/login.jsp

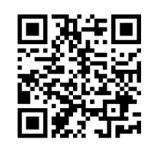

※スマートフォンで登録する場合は左のQRコードを使用

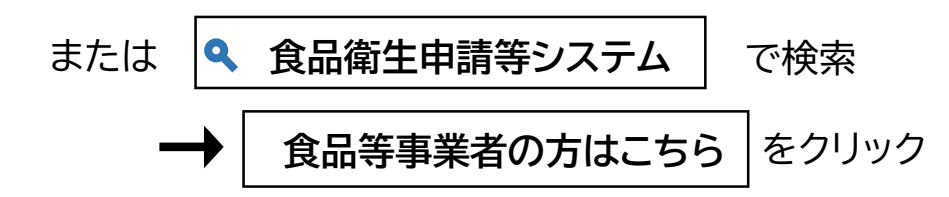

2

「アカウント作成はこちら」をクリック

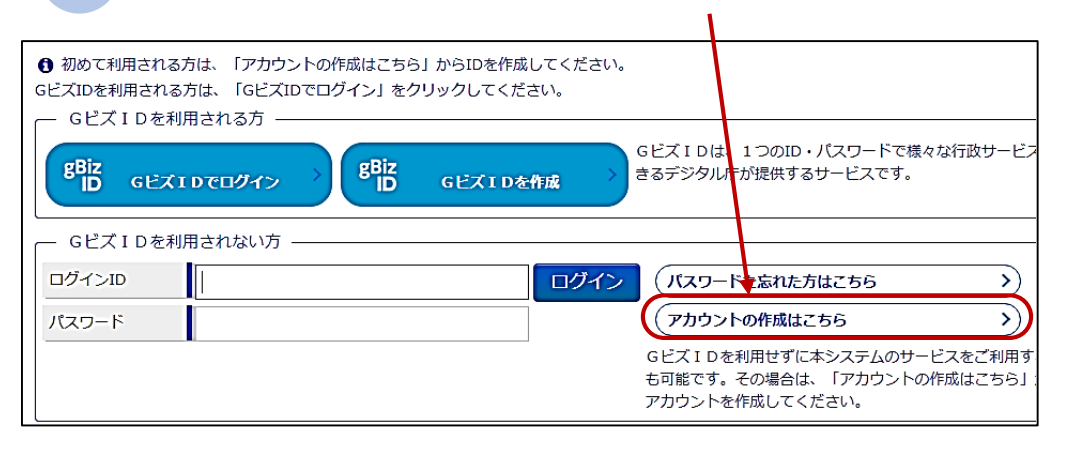

- 3 担当者基本情報の入力
- 担当者の情報を入力します。
  ※担当者基本情報で登録されたメールアドレスがIDとなります。
  ※担当者ごとにIDが付与され、付与されたIDと営業許可・届出が ひもづけされます。

※異なるIDで行った営業許可・届出の統合・変更はできません。

■ 下図の[\*]で示した項目は必ず入力してください。 (スマートフォンの場合も「\*]が付いた項目を必ず入力してください)

#### 1 担当者基本情報登録

手続きを実施される担当者の情報を入力してください。

入力後に「次へ」ボタンをクリックし、申請者・届出者の情報(基本情報・代表者情報)を入力してください。

| ·担当者基本情報——— |   |                            |
|-------------|---|----------------------------|
| 姓           | * | 福岡 名 米 太郎                  |
| 姓 フリガナ      | * | (フクオカ)名 フリガナ 米 タロウ         |
| 郵便番号        |   | 選択                         |
| 都道府県        |   | 未選択 ✔                      |
| 市区町村        |   | 未選択▼                       |
| 町域          |   |                            |
| 番地等         |   |                            |
| マンション名等     |   |                            |
| 電話番号        | * | 000-000-0000 ファクシミリ番号      |
| 所属部署        |   |                            |
| 生年月日        |   |                            |
| 電子メールアドレス   | * | eisei.HIWO@city.fukuoka.lg |
| パスワード       | * |                            |
| パスワード確認     | * | ······                     |
| 秘密の質問       | * | 母親の旧姓は?                    |
| 答え          | * | 「熊本                        |

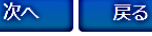

1/2

## 4 組織基本情報の入力

- 許可・届出を申請する事業者の情報を入力します。
- この画面で入力した情報が許可証に記載されます。
- 下図の[\*]で示した項目は必ず入力してください。

(スマートフォンの場合も[\*]が付いた項目を必ず入力してください)

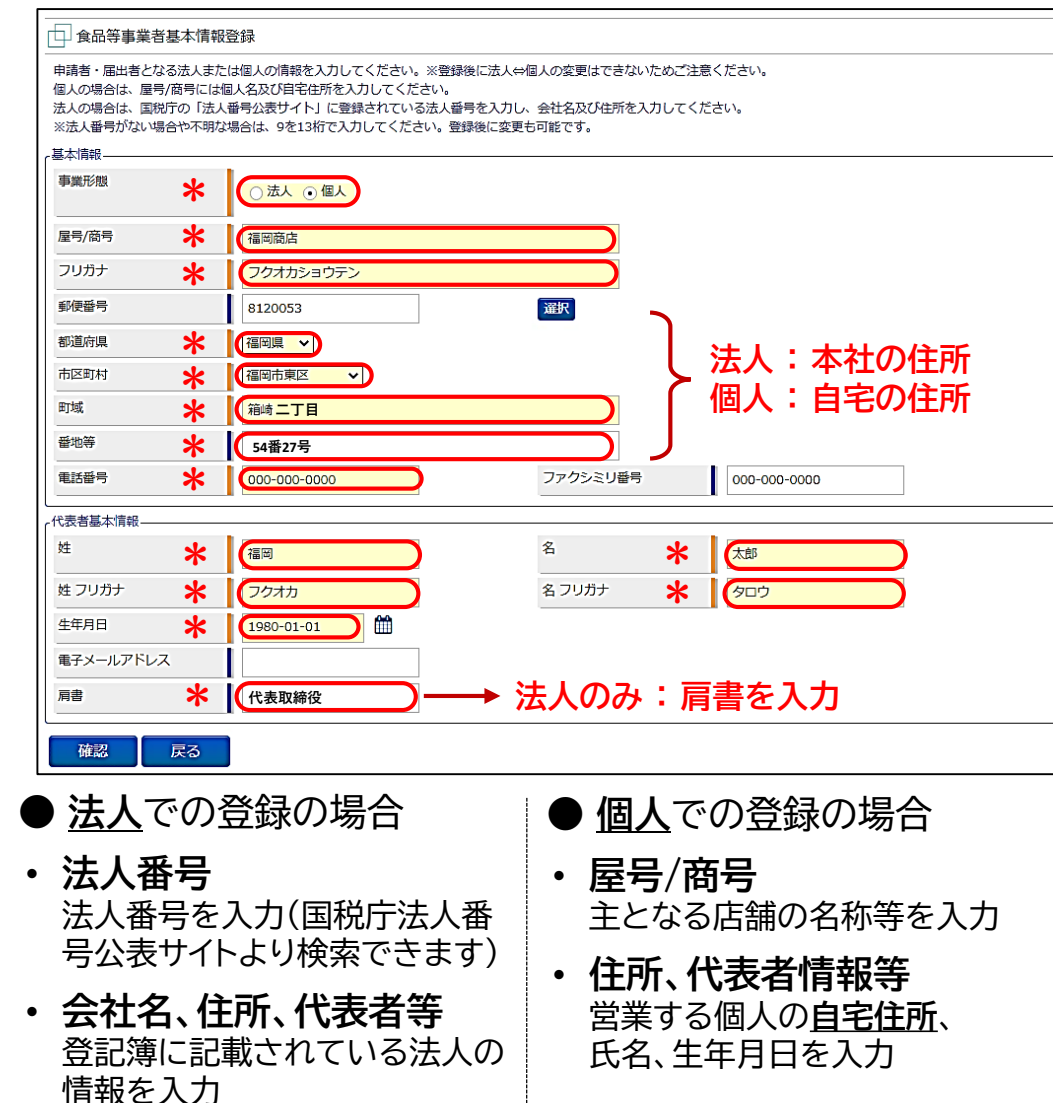

5 入力内容を確認後登録(仮登録)

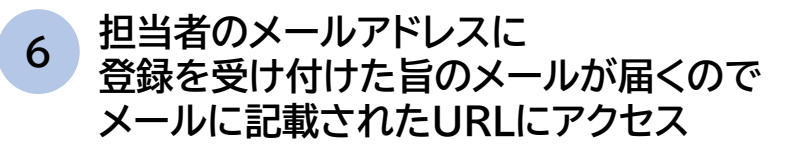

<メール内容> 食品衛生申請等システムからの通知案内

食品衛生申請等システムのご利用、誠にありかとうございます。 本システムを利用するにあたり、アカウントの新規登録の申請を受付けました。

【利用者名】食品衛生はな子 【屋号、商号】食品衛生申請等システム本舗

下記 URL にアクセスしてアカウント登録を完了させてください。

http://ifas.mhlw.go.jp/faspub/\_link.do?i=IO\_S010102\_1&p=d8582e258f99483db970aa341a 803d4b&p=/faspte

※ご案内のメール内容につきまして、身に覚えがない場合は、本メールを破棄ください。 また、本メールは送信専用アドレスを使用しているため、返信されても受信できません。 ご了承ください。

#### ※URLの有効期間は24時間となります

# 7 【アカウントの有効化】をクリック

| 本システムを | 利用頂いて、誠にあ         | りがとうございます。    |             |
|--------|-------------------|---------------|-------------|
| 下のボタンを | <u>クリック</u> して、アカ | ウントを有効化してください | <i>,</i> `, |
|        |                   |               |             |
| アカウント  | 有效化               |               |             |

8 登録完了

※登録されたIDは今後の手続きに必要になります 紛失されないように大切に管理してください。